# GUIA PARA SOLICITAR UNA CUENTA DE PRODUCE VIRTUAL

Ingresamos en el buscador "Produce virtual":

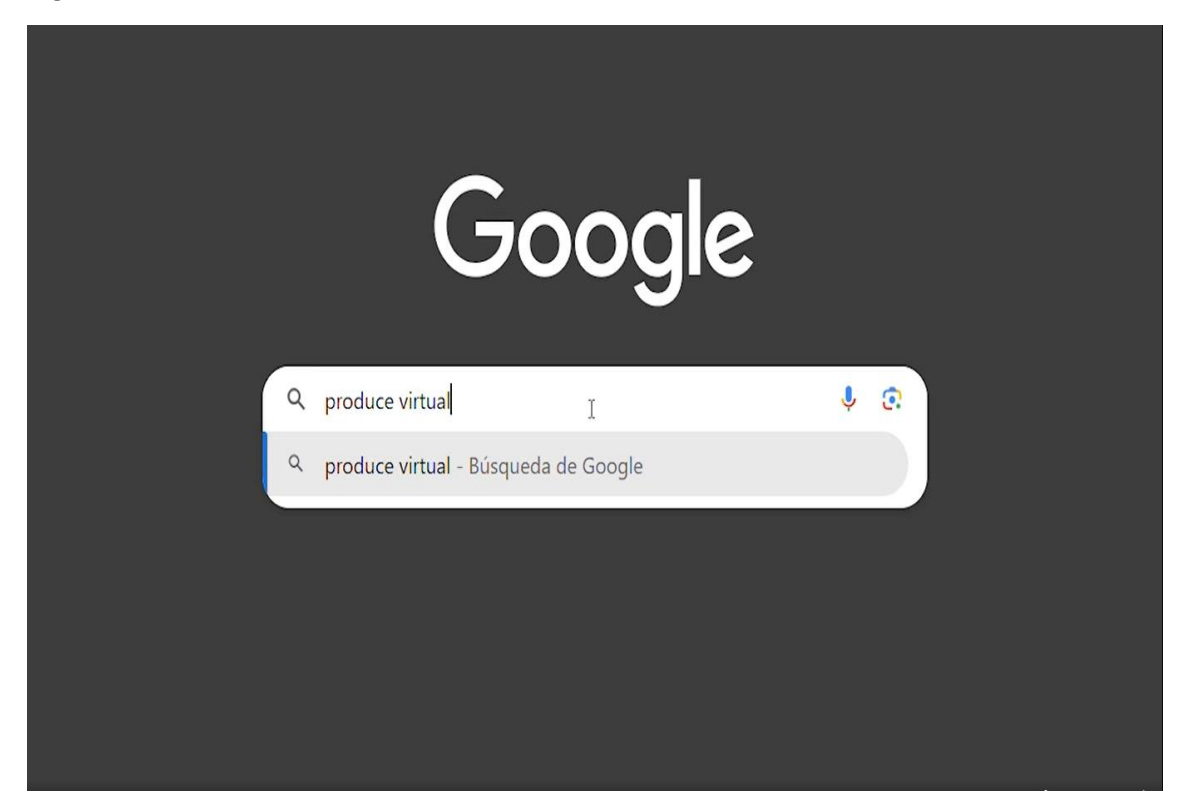

Ingresamos a la primera opción del buscador: (PRODUCE VIRTUAL)

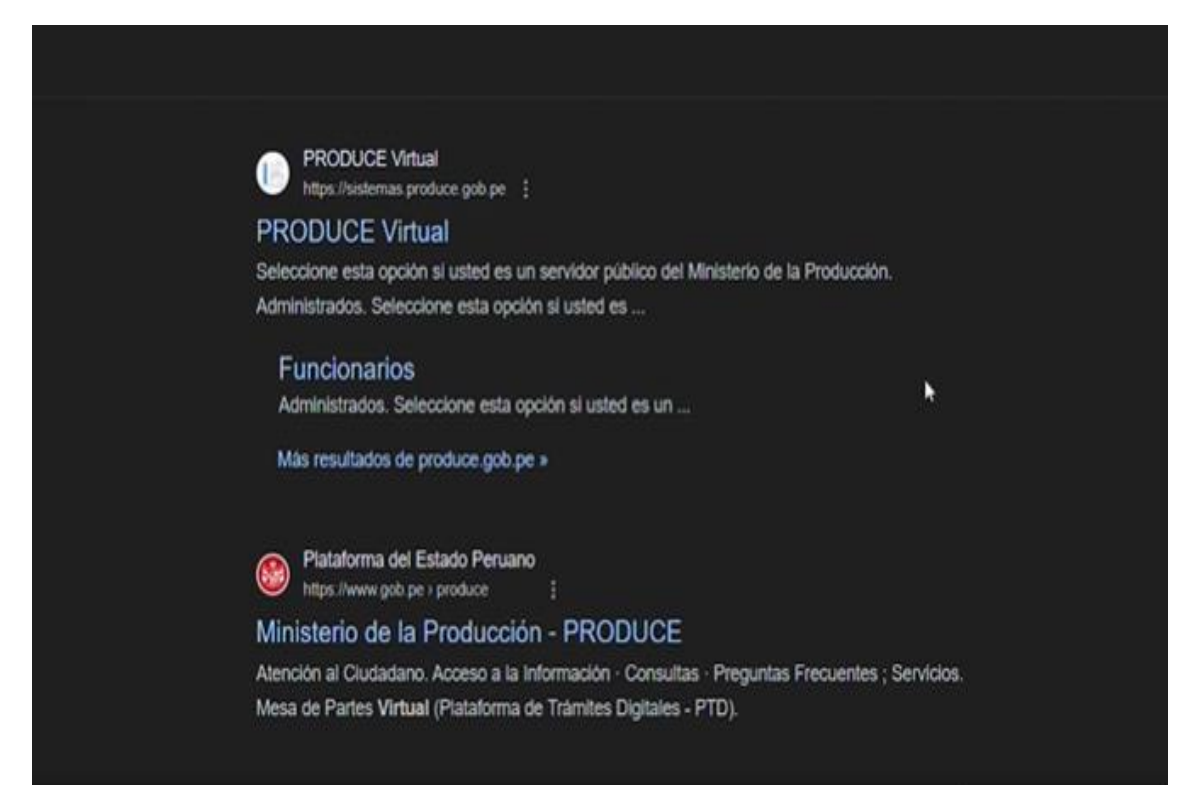

#### Ingresamos a como "Administrados":

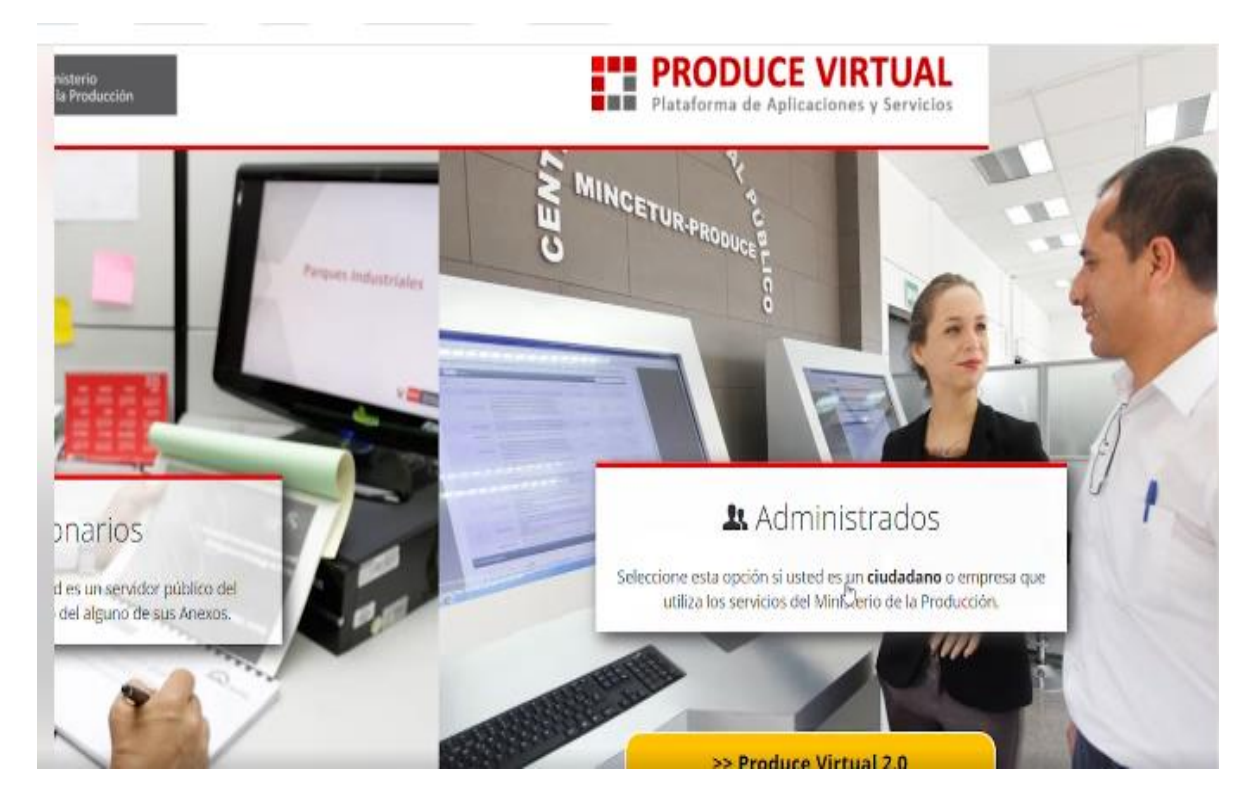

Seguidamente ingresamos en "SOLICITAR UNA CUENTA PRODUCE"

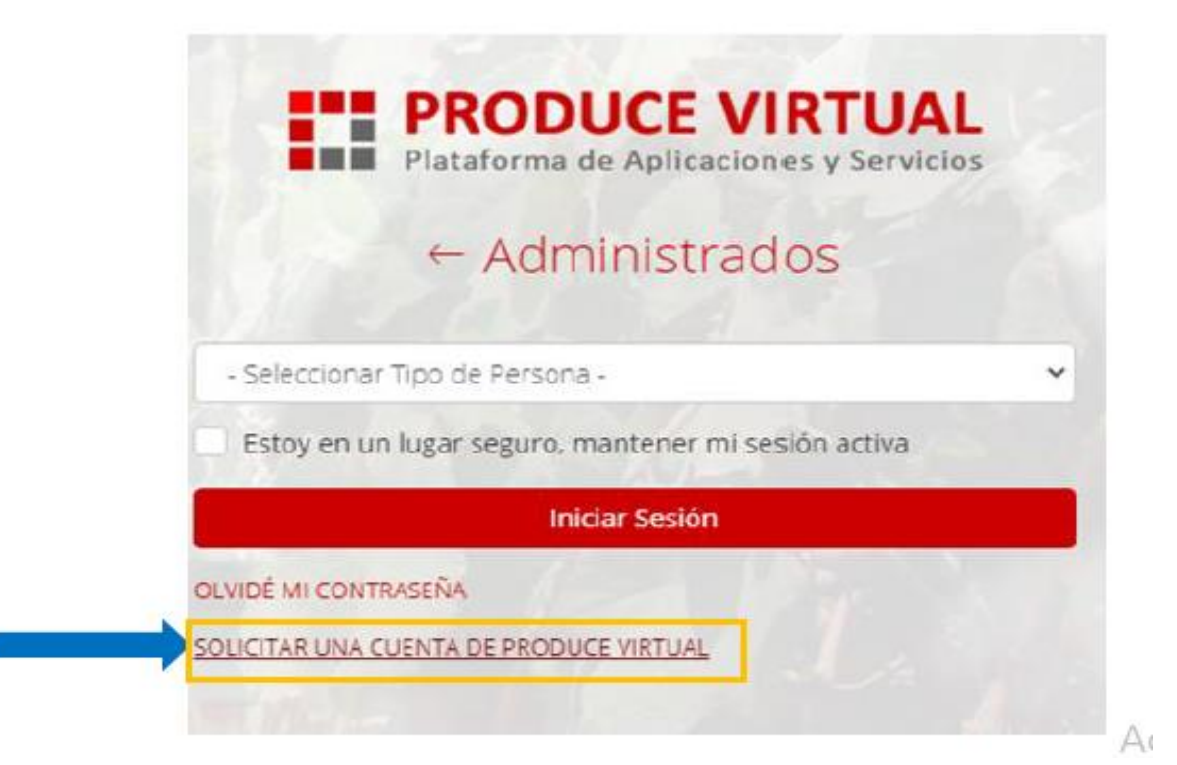

## Seleccionamos "persona jurídica"

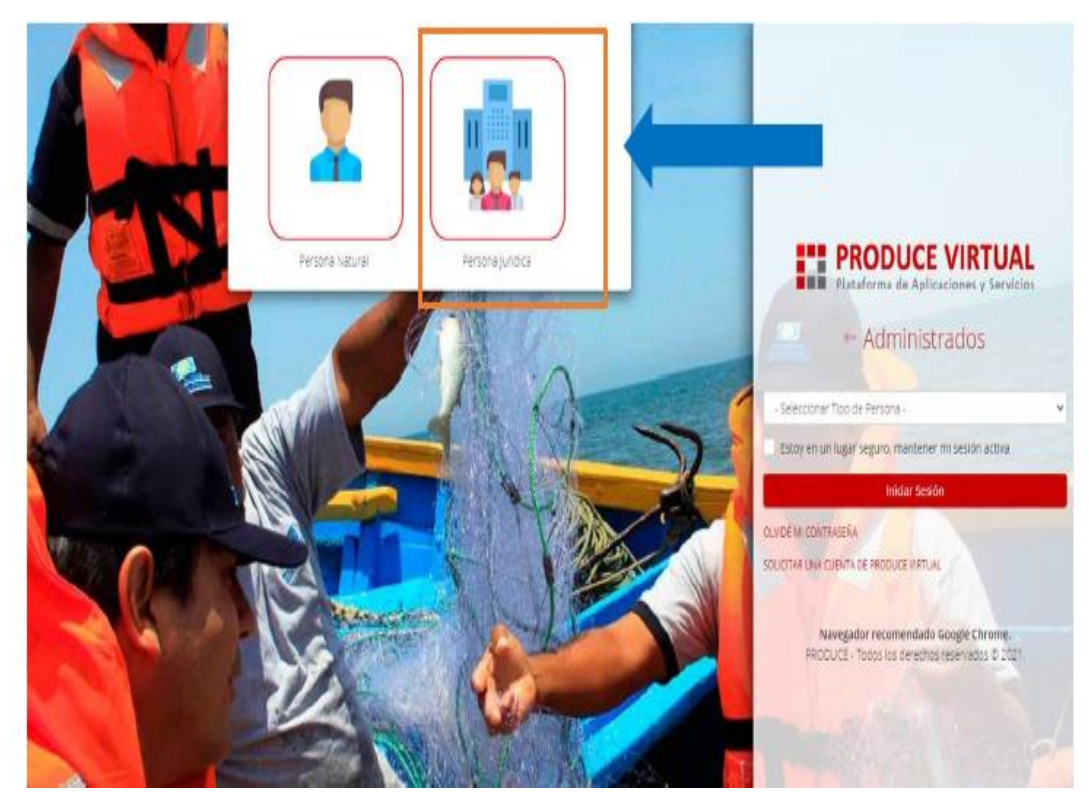

Ingresamos los datos solicitados como RUC, razón social, dirección

|                                      | REGÍSTRESE                       |  |
|--------------------------------------|----------------------------------|--|
|                                      | Persona Natural Persona Jurídica |  |
|                                      | 12345                            |  |
| RUC                                  |                                  |  |
| Ej.: 20543216789                     |                                  |  |
| RAZÓN SOCIAL<br>EJ: Base - Base Corp |                                  |  |
| DIRECCIÓN                            |                                  |  |
| Ej: Calle C 3517, Lim                | a                                |  |
|                                      | Siguiente                        |  |
|                                      | anguren ee                       |  |

Continuamos ingresando los datos solicitados, DNI, Apellidos, Nombres, Fecha de nacimiento

| Tipo de documento   | Número de documento de identidad |
|---------------------|----------------------------------|
| DNI                 | ~                                |
| Apellidos           |                                  |
| 1000 C              |                                  |
| Nombres             |                                  |
| 10000000            |                                  |
| Fecha de Nacimiento | Ubigeo de Nacimiento             |
|                     |                                  |

Continuamos ingresando los datos solicitados, Numero de celular, Correo electrónico. Y seleccionamos en **VALIDAR** 

| REGISTRESE                 |       |
|----------------------------|-------|
| Persona Natural Persona Ju | fdīca |
| 0000                       | 3     |
| Número celular             |       |
|                            |       |
| Correo electrónico         |       |
| corres electronico         |       |

| □• C :                 |                                                                                                    |                                      | 1-20 of 20                                                                                                    |
|------------------------|----------------------------------------------------------------------------------------------------|--------------------------------------|----------------------------------------------------------------------------------------------------|
| Primary                | Interbank, ISDIN                                                                                                    | ය. Social                            | O Updates                                                                                                    |
| Get started with Gmail | C Marriella                                                                                                    |                                      | a for the lite                                                                                                 |
| inbox                  | Change profile<br>image                                                                                                    | A: Import contacts<br>and mail       | Get Gmail for<br>mobile                                                                                        |
| C ☆ PRODUCE 3 New      | LOGIN ÚNICO - Validar Correc                                                                                                    | • - PRODUCE VIRTUAL Validar Correo E | istimado(a), Si usted ha recibi                                                                                |
| □ ☆                    | To state the state of                                                                                                    | Colorest and do not                  |                                                                                                    |
|                        | Constanting of                                                                                                    | and the state of the state           | COMPANY NO.                                                                                                    |
|                        | The Other Street,                                                                                                    |                                      | the second second second second second second second second second second second second second second second s |
| -                      | And in case of the local division of the local division of the loc |                                      | The Real Property lies                                                                                         |

Abrimos el correo recibido por produce para validar el registro

#### Damos Clic al link de validación

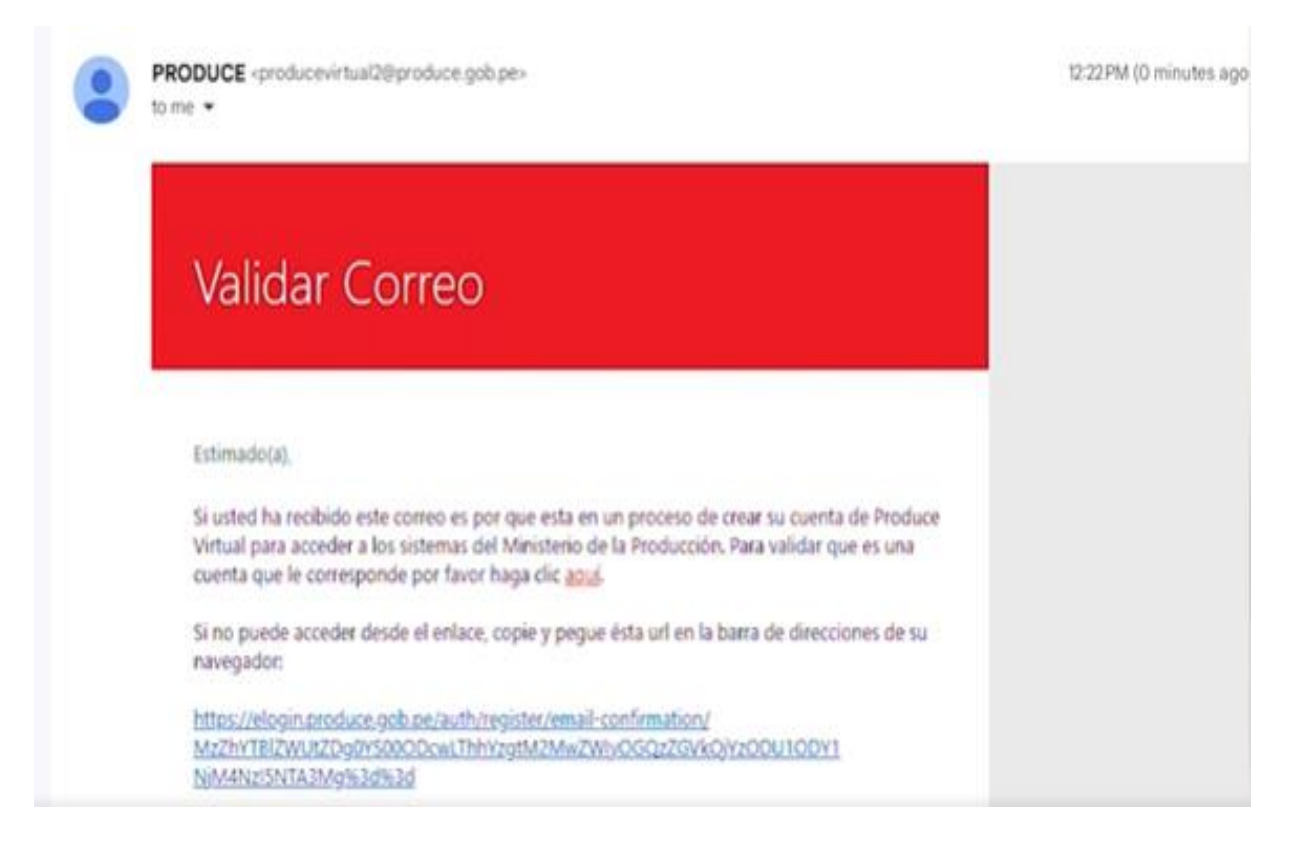

| Continuando con el registro, | visualizaremos | (correo | Validado) |
|------------------------------|----------------|---------|-----------|
|------------------------------|----------------|---------|-----------|

|                        | 12   | 3 4 5 |   |
|------------------------|------|-------|---|
| Número celular         |      |       |   |
| -                      |      |       |   |
| Correo electrónico     |      |       |   |
|                        | -    |       | Q |
| CORREO VALIDADO        |      |       |   |
| Repetir correo electró | nico |       |   |
|                        |      |       |   |

Para concluir con el registro, ingresamos una contraseña con las siguientes características: la menos un símbolo, una mayúscula, un número, más de 8 caracteres.

|                         | REGISTRESE               |   |
|-------------------------|--------------------------|---|
| Persona                 | Natural Persona Jurídica |   |
| 0                       | 2 3 4 5                  |   |
| Contraseña              |                          |   |
|                         |                          | ø |
| Repetir contraseña      |                          | 0 |
| Al menos un simbolo.    | Al menos un número.      |   |
| Al menos una mayúscula. | Más de 8 caractéres.     |   |
|                         |                          |   |

Recibirá una confirmación de que el usuario fue creado correctamente:

| - |                                                                         |                                                    |
|---|-------------------------------------------------------------------------|----------------------------------------------------|
|   | Usuario cre                                                             | ado correctamente.                                 |
|   | ③ Se acaba de crear el acceso a mestr<br>accese a su correo registrado. | os servicios y se las envisido nas credenciales de |
|   | © Estamos felices que forme parte de<br>Producción.                     | la fienalia de usuarsos del Manasterio de la       |
|   |                                                                         | `                                                  |

Enviamos un correo a "procompite2024@munimarcona.gob.pe" solicitando acceso al concurso. Con el asunto "Solicito acceso al concurso PROCOMPITE MARCONA 2024", proporcionando la siguiente información: Nombre del AEO, Ruc del AEO, Nombres y apellidos del representante legal, DNI del representante legal.

|            |                                                         | 1-50 de 600 < >                                                                                                    |
|------------|---------------------------------------------------------|----------------------------------------------------------------------------------------------------|
| $\bigcirc$ | Promociones 50 nuevas<br>Universidad Privada del No.: 🌆 | Social (50 nuevas)       Image: Social (50 nuevas)         KADI an Eacebook: Kari Karitas t       Image: Social (50 nuevas)         Deddit: "The clock cave 10:25 th |
|            | Alerta de seguridad - Un nuevo ac                       | Socilito acceso al concurso PROCOMPITE MARCONA 2024 _ 🖉 ×                                                                                                    |
|            | Se compartió una hoia de cálculo                        | procompite2024@munimarcona.gob.pe                                                                                                    |
|            | Filtración Finan                                        | Socilito acceso al concurso PROCOMPITE MARCONA 2024                                                                                                    |
|            | Recordatorio: ¿Quieres conserva                         | Estimado(a)                                                                                                    |
|            | Recordatorio: ¿Quieres conserva                         | Mediante la presente solicito acceso al concurso PROCOMPITE MARCONA 2024,<br>para efecto, proporciono la información solicitada:                                     |
|            | Recordatorio: ¿Quieres conserva                         | 1. Nombre del AEO: XXXXX                                                                                                    |
|            | Recordatorio: ¿Quieres conserva                         | 2. Ruc del AEO: XXXXXXXXXXX     3. Nombres y apellidos del representante legal: XXXX XXXX XXXX XXXX     4. DNI del representante legal: XXXXXXXX                     |
|            | Recordatorio: ¿Quieres conserva                         |                                                                                                    |
|            | Recordatorio: ¿Quieres conserva                         | Agradezco su atención.                                                                                                    |
|            | Calendario de Charlas - ¡Participa                      | $5 \ \ \ \ \ \ \ \ \ \ \ \ \ \ \ \ \ \ \$                                                                                                    |
|            | Calendario de Charlas - No te pie                       | Enviar 🔻 🛆 🕼 🖙 😳 🛆 🗔 🔓 🖋 🔅 🔟                                                                                                    |

Finalmente esperamos el correo de respuesta en donde nos otorgaran el acceso para continuar con el registro en la plataforma de PRODUCE VIRTUAL.

# GUIA PARA EL REGISTRO EN LA PLATAFORMA DE PRODUCE VIRTUAL

Ingresamos a la plataforma de produce virtual como persona juridica con nuestro usuario y contraseña

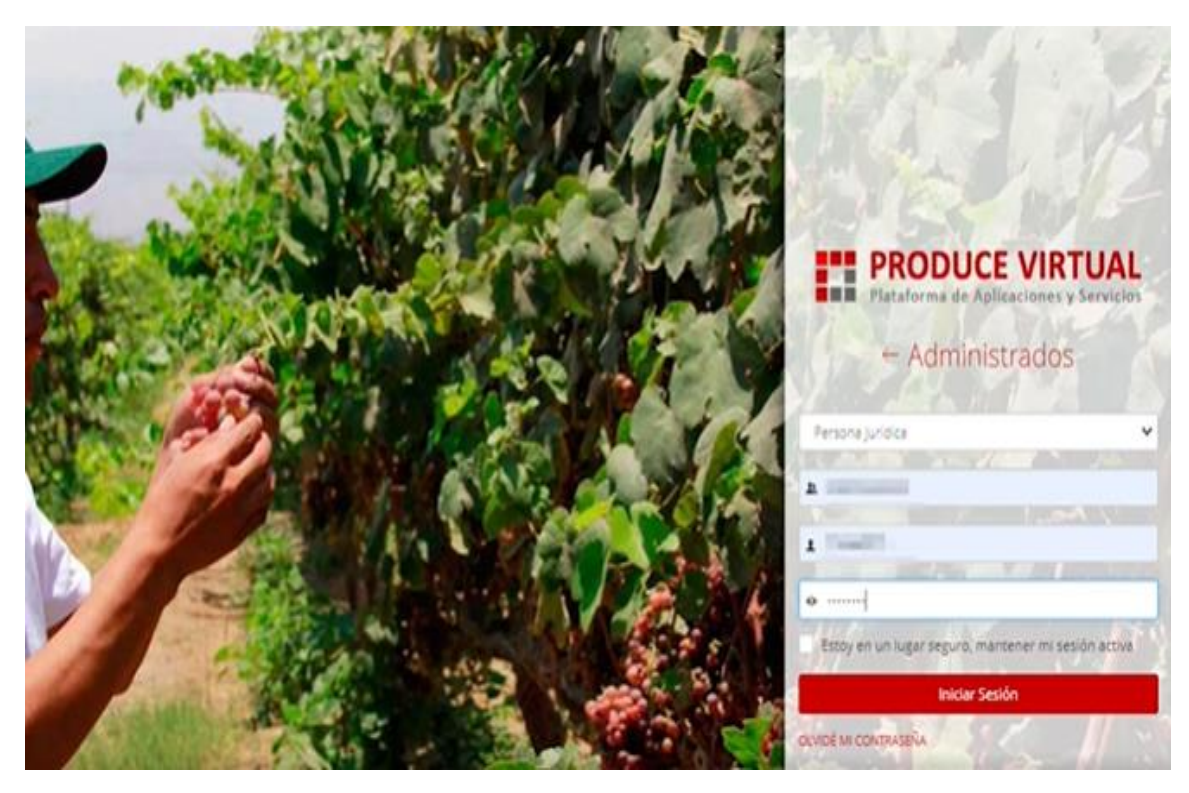

Seleccionamos PROCOMPITE "Ver aplicación"

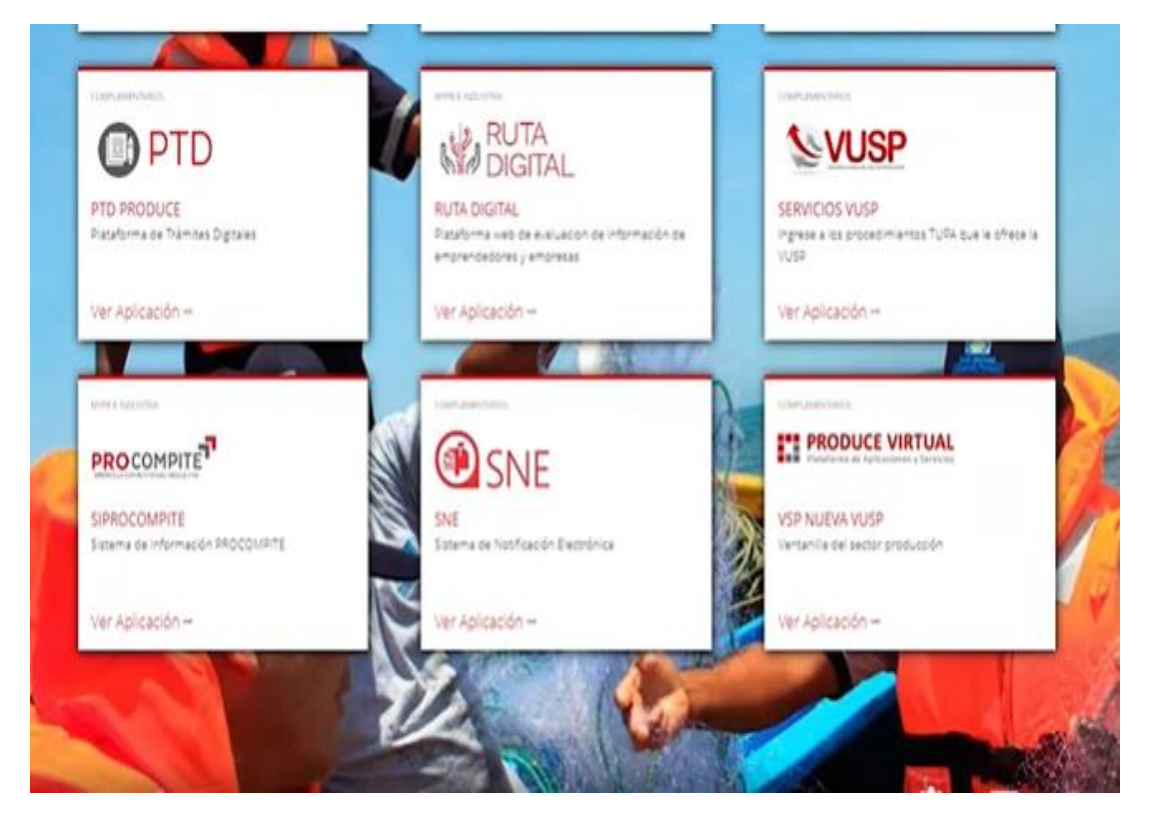

Ingresamos en "Decreto supremo N°001-2021-PRODUCE"

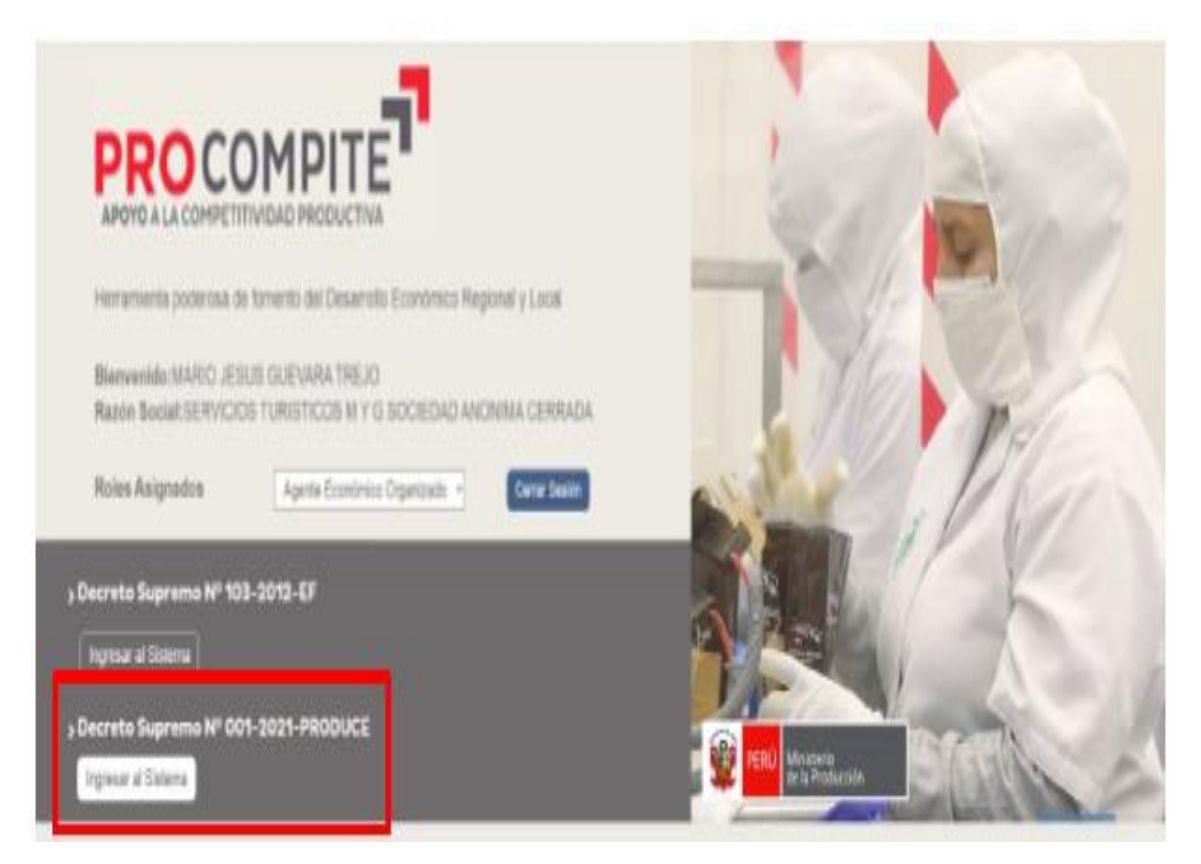

Seleccionamos registro de participacion.

#### **18 SELECCIONAR REGISTRO DE** Ministerio de la Producción PARTICIPANCIÓN PROCOMPITE ≡ <sub>Regresar</sub> 1 6 SERVICIOS TURISTICOS M Y G SOCIEDAD ANONIMA CERRADA - 20544734866 ۹ Concursos III Fase de Implementación TODO REGISTRADA III Fase de Ejecución Plan de negocio Nombre Fecha de registro Etapa Estado Entidad Proceso Categor negodi REGISTRO DE PARTICIPANTES 28/05/2021 - 12/07/2021 REGION CALLAO Pendiente de postular REACOMPTO 2021-GR/GL-1

## Seleccionamos la categoría a la que postularemos

| IPITE     | Regresar           |                                                |                           |                 |                    |                  | 10        | Sec. 18                      |
|-----------|--------------------|------------------------------------------------|---------------------------|-----------------|--------------------|------------------|-----------|------------------------------|
|           |                    |                                                | Registro de participación |                 |                    | X                |           |                              |
| dobá      | SERVICIOS TURISTIC | OS M Y & SOCIEDAD ANONIMA                      | Tipo de Persona           |                 | RUC                |                  |           |                              |
| ۹         |                    |                                                | Persona Jurídica          | *               |                    | 20544734866      |           |                              |
| nentación | Concursos          |                                                | Razón Social              |                 | Caracterest 0 / 11 |                  |           |                              |
|           |                    |                                                | SERVICIOS TURISTICOS M Y  | G SOCIEDAD ANOI | NIMA CERRADA       |                  |           |                              |
| són       | Aða                | 3121                                           | Catoscieres:0/150         |                 |                    |                  | .distraca | *                            |
|           |                    | Convocatoria                                   | Seleccione                |                 | ~                  |                  | Plan de s | vegocia                      |
|           | Indiad             | nombre Pi                                      | Seleccione<br>Categoria A |                 |                    |                  | dan a     | Nombre de plan de<br>negocia |
|           | REGION CALLAD      | Consume PACCOMPITE 85<br>2021-49/18-1 84<br>-1 | Carocharte: 0 / 2         |                 |                    |                  |           |                              |
|           |                    |                                                | -                         |                 |                    | Cercelar Boundar |           |                              |
|           |                    |                                                |                           |                 |                    |                  |           |                              |
|           |                    |                                                |                           |                 |                    |                  |           |                              |
|           |                    |                                                |                           |                 |                    |                  |           |                              |

## En años proyectados colocaremos "5"

|                                     | - Regnisiar       |                         |                     | Registro de participación                                                                                                  |                                             |                                                          |                                           |           |                        |
|-------------------------------------|-------------------|-------------------------|---------------------|----------------------------------------------------------------------------------------------------|---------------------------------------------|----------------------------------------------------------|-------------------------------------------|-----------|------------------------|
| Constantio(a)                       | SERVICIOS TURISTI | COS M Y G SOCIEDAD ANON | NIMA CI             | Tipo de Persona                                                                                                    |                                             | RUC                                                      |                                           |           |                        |
| Henrie Q                            |                   |                         |                     | Persona Jurídica                                                                                                    |                                             |                                                          | 20544734866                               |           |                        |
| esico<br>III Fase do Implementación | Concursos         |                         |                     | Razón Social                                                                                                    |                                             | Constants 0/11                                           |                                           |           |                        |
| C Contractor                        |                   |                         |                     | SERVICIOS TURISTICOS M Y C                                                                                                 | SOCIEDAD ANO                                | NIMA CERRADA                                             |                                           |           |                        |
|                                     | Mo                |                         | 2                   | Caracterest 0 / 190                                                                                                    |                                             |                                                          |                                           | AÇA(TTELE |                        |
| attit Fasir dir Eyrculdon           |                   |                         |                     | Categoria                                                                                                    |                                             |                                                          |                                           |           |                        |
| Q Burwille                          |                   | Ediwocalisma            |                     | Categoría A                                                                                                    |                                             | ¥                                                        |                                           | Man.      | die negocio            |
|                                     | Entitled          | Mandau                  | Prot                | Feirer en cuenta las signientes int<br>Para los Hembros: Himmo 10 men                                                      | licaciónes:<br>nbros                        |                                                          |                                           | 100       | negacio<br>Numbre de p |
|                                     | RESIGN CALLAD     |                         | REG<br>PAJI<br>- 12 | Para et calicacionemen 2010, 14<br>Para et calicación 20 escretaria almon<br>Años a Proyectar<br>S<br>S<br>Caracteres: 1/2 | nimen 5(- ad,000.00<br>to total del Planide | Haarm St. 100,000,000 y Ha<br>Heyacati Minimo 20% (15% i | uuno 10%.<br>veloriusido + 7% moretario). |           |                        |
|                                     |                   |                         |                     | <u>.</u>                                                                                                    |                                             |                                                          | Canadar Doundar                           |           |                        |

### Completamos los datos solicitados

| Represe                                                  |                     |                                |                         |                 |                |                | 💭 Usuario : 196222 |
|----------------------------------------------------------|---------------------|--------------------------------|-------------------------|-----------------|----------------|----------------|--------------------|
| COOPERATIVA DE PRODUCCION ESPECIAL 24 DE JUNI            | O LTDA 2056261      | 7290                           |                         |                 |                |                |                    |
| 1. Dates AED 9. Archives Adjunton                        |                     |                                |                         |                 |                |                |                    |
| Datos del AEO                                            |                     |                                |                         |                 |                |                |                    |
| RUC                                                      |                     | Ratin Social                   |                         |                 |                |                |                    |
| 20562617290                                              |                     | COOPERATIVA DE PRODUCCION ESPE | ECIAL 24 DE JUNIO 17DA- |                 |                |                |                    |
| Oficina Registral                                        |                     | Nro de Partida                 |                         |                 | Fecha de Const | Ducién         |                    |
| Seleccione                                               | ۲                   |                                |                         |                 | 18/08/2021     |                | =                  |
| Comunidad                                                |                     |                                |                         |                 |                |                |                    |
| Departamento                                             |                     | Provincia                      |                         |                 | Distrito       |                |                    |
| PROVINCIA CONSTITUCIONAL DEL CALLAD                      | ÷                   | PROV. CALLAD                   |                         | ~               | VENTANCEA      |                | 5                  |
| Directión                                                |                     |                                |                         |                 | Teléfono       |                |                    |
| - (BLANCO INTENCIONAL) PARQUE PORCINO DE VENTANI EL VALU | E SEATA ZONA NESTOR | R GAHBETA PARADERO INKA KOLA   |                         |                 | htgrese sórne  | ro tel efóreco |                    |
| Latitud                                                  |                     |                                | Longitud                |                 |                |                |                    |
|                                                          |                     |                                | 0                       |                 |                |                |                    |
| Datos del representante legal                            |                     |                                |                         |                 |                |                |                    |
| DNI Nombres y Apellik                                    | 75                  |                                | Celu                    | ular            |                | Cargo          |                    |
|                                                          |                     |                                | 14                      | grese namoro Co | latar :        | Seleccione     | ÷                  |
| Correo electrónico                                       |                     |                                |                         |                 |                |                |                    |
| ombregentidad.com                                        |                     |                                | ¿Es también miembro?    |                 |                |                |                    |

Guardamos cambios. Para agregar los miembros integrantes del AEO hacemos click en "+ agregar miembro".

| DNI                                                                                                    | Nombres y Apellidos         | Celular                                                                              | Cargo                                                                                                    |                                             |
|----------------------------------------------------------------------------------------------------|-----------------------------|--------------------------------------------------------------------------------------|----------------------------------------------------------------------------------------------------|---------------------------------------------|
| 46687259                                                                                                    | SULLCA NIETO DEYSI ERIKA    | 98624                                                                                | 2007 Gerente                                                                                                    |                                             |
| Correo electrónico                                                                                                    |                             |                                                                                      |                                                                                                    |                                             |
| dsullcanieto@gma                                                                                                    | ail.com                     | ¿Es tambien miembro?                                                                 |                                                                                                    |                                             |
|                                                                                                    | CU BOY                      | Acente C                                                                             | Into of a vicents                                                                                               | E                                           |
| Pinos Pinos | Quillabamba BCP Multiservic | Jos Ayj W Jos Ayj W Hola Supern<br>J. 19 Torda Cherror Cherrol A Supernite<br>Cembin | ercados<br>pri<br>' <mark>s Grill-Tradicion (18)</mark><br>ra<br>ciciones de teclas Datos de mapas (2021 Términ | o Notificar un problema de<br>Escuardar com |
| liembros                                                                                                    |                             |                                                                                      |                                                                                                    | ◆Agregar micer                              |
| II M                                                                                                    | tiembro II Fecha<br>Nacin   | i de 11 DNI 11 Correo elect                                                          | vinico IActivar Window<br>Ve a Configuración                                                                    | vSlt<br>para activar Wi                     |

|                            | 100                        | ярешво натегно       | нрешою маterno     | Nombres             |                                                                                                    |
|----------------------------|----------------------------|----------------------|--------------------|---------------------|----------------------------------------------------------------------------------------------------|
| PROCOMPITE                 | 🗏 Reprise                  | RODRIGUEZ            | ORTIZ              | FERNANDO ROBERTO C/ |                                                                                                    |
| 42253689                   |                            | Caracteres: 0 / 50   | Caracteres: 0 / 50 | Caracteres: 0 / 80  |                                                                                                    |
| Convectada(a)              | COOPERATIVA ACRARIA C      | DNI                  | Sexo               | Cargo               |                                                                                                    |
| Buteta                     |                            | 47042748             | Masculino 🗸        | Seleccione 🗸        |                                                                                                    |
| 1882                       |                            | Caracteres: 0/8      |                    | Seleccione          |                                                                                                    |
| - COMIN-                   | 1. Datos AEO. D. Anchivot. | Fecha de Nacimiento  |                    | Administrador       |                                                                                                    |
| III Fase de Implementación |                            | 11/12/1990           |                    | Miembro             | -                                                                                                    |
| O Grazziii                 | Datos dei AEO              | Correo electrónico   |                    | Directivo           |                                                                                                    |
| III Fase de Ejecución      | RUC                        | nombre@entidad.com   |                    | 111-2345            |                                                                                                    |
| O September                | 2112624112                 |                      |                    | Caracteres: 0/15    | 720                                                                                                    |
|                            | Affilian Busilians         | Patrimonio           |                    |                     | Sub- di Panaharan                                                                                                    |
|                            | Unkina Registrat           |                      |                    |                     | retra de constitución                                                                                                    |
|                            | Seleccione                 |                      |                    |                     | 30/11/2018                                                                                                    |
|                            | Comunidad                  |                      |                    |                     |                                                                                                    |
|                            |                            | Caracteres: 0 / 250  |                    | <i>A</i> .          | i sa na sa na sa sa sa sa sa sa sa sa sa sa sa sa sa                                                                                                    |
|                            | Lan crops or onignees.     | ¿Tiene discapacidad? |                    |                     |                                                                                                    |
|                            | Departamento               | NO                   | *                  |                     | Distrito                                                                                                    |
|                            | CU300                      | h                    |                    |                     | SANTA ANA                                                                                                    |
|                            | Dirección                  |                      |                    |                     | Teléfona                                                                                                    |
|                            | AVENIDA FRANCISCA ZUBIAG   |                      |                    | Cancelar BRoundar   | lugarae núrtemo veletiónico:                                                                                                    |
|                            |                            |                      |                    |                     | A second second se |

## Completamos los datos de cada miembro y hacemos click en "guardar"

### Ahora completamos los datos del AEO

|                               |                                                 |                      |                                                                                                    |                           | unano: |  |  |  |
|-------------------------------|-------------------------------------------------|----------------------|----------------------------------------------------------------------------------------------------|---------------------------|--------|--|--|--|
| () AZZSZ689<br>I Corectado(a) | COOPERATIVA AGRARIA CAFETALERA ALTO URU         | BAMBA LTDA N° 23     | 9 - 20136201132                                                                                                    |                           |        |  |  |  |
| Burer Q                       |                                                 |                      |                                                                                                    |                           |        |  |  |  |
| Inicio                        |                                                 |                      |                                                                                                    |                           |        |  |  |  |
| III Fase de Implementación    | 1. Detos AEO 9. AntQNos Adjuntos                |                      |                                                                                                    |                           |        |  |  |  |
| O Concurtos                   | Datos del AEO                                   |                      |                                                                                                    |                           |        |  |  |  |
| III Fase de Ejecución         | RUC                                             | Razón Socia          | 4                                                                                                    |                           |        |  |  |  |
| O Supervisión                 | 20130201132                                     | COOPERA              | COOPERATINA AGRARIA CAFETALERA ALTO URUBAMBA LTDA Nº 239                                                                                                    |                           |        |  |  |  |
|                               | Oficina Registral                               | Nro de Part          | ida                                                                                                    | Fecha de Constitución     |        |  |  |  |
|                               | Seleccione                                      | * 2222               |                                                                                                    | 30/11/2018                |        |  |  |  |
|                               | Comunidad                                       |                      |                                                                                                    |                           |        |  |  |  |
|                               | sanpecés                                        |                      |                                                                                                    |                           |        |  |  |  |
|                               | Departamento                                    | Provincia            |                                                                                                    | Distrito                  |        |  |  |  |
|                               | CJSC0                                           | ▼ LA CONVE           | WCION 👻                                                                                                    | SANTAANA                  |        |  |  |  |
|                               | Dirección                                       |                      |                                                                                                    | Teléfono                  |        |  |  |  |
|                               | AVENIDA FRANCISCA ZUBIAGA QUILLABAMBA 421 COSTA | DO DE ELECTRO SUR SJ | ke in the second second s | lagrese número belefónico |        |  |  |  |
|                               | Latitud                                         |                      | Longitud                                                                                                    |                           |        |  |  |  |

Completar los datos y adjuntar los archivos solicitados: 1. Vigencia de poder con antigüedad no mayor a 30 días. 2.Declaracion jurada de trabajo conjunto y aporte del AEO. 3.Informe de opinión favorable, si la AEO ya fue beneficiaria del PROCOMPITE del GR/GL. 4.Declaracion jurada de antecedentes del representante legal del AEO. 5.Copias de DNI de los miembros del AEO. 6.Resolucion o carnet emitido por CONADIS (en caso de contar con miembro con discapacidad).

| Inicio                     |                                        |                                 |        |            |          |                       |
|----------------------------|----------------------------------------|---------------------------------|--------|------------|----------|-----------------------|
| III Fase de Implementación | 9. Archivos Adjuntos                   |                                 |        |            |          |                       |
| O Concursos                | lander and all the                     |                                 |        |            |          |                       |
| III Fase de Ejecución      | Cadena Productiva                      |                                 |        |            |          |                       |
| O Supervisión              | Sector                                 | Cadena                          |        | Producto   |          | + Agregar             |
|                            | Seleccione 🗸                           | Selectione                      | ۷      | Seleccione | ¥        |                       |
|                            | Sector                                 | Ц                               | Cadena |            | Producto |                       |
|                            | Ningún dato disponible en esta tabla.  |                                 |        |            |          |                       |
|                            | Adjuntar sustentos de la iniciativa    |                                 |        |            |          |                       |
|                            |                                        |                                 |        |            |          |                       |
|                            | Tipo                                   |                                 | Nombre |            |          | Archivo               |
|                            | N Declaración jurada de antecedentes d | ei representante legal del AEO  |        |            |          |                       |
|                            | Informe die opini                      | D ya fue beneficiada del PROCOM | PITE   |            |          |                       |
|                            | Declaración jurada de trabajo conjunt  | o y aporte del AED              |        |            |          |                       |
|                            | Copias de DNI de los Miembros del AB   | :0                              |        |            |          |                       |
|                            | Nigencia de poder con antigüiedad no   | mayor de 30 días                |        |            |          |                       |
|                            |                                        |                                 |        |            |          | ✓Registrar participad |

•••

|       | Sector                                              | 14                             | Cadena                  | Producto | Confirmación<br>Una vez malizada ésta acción no podni en     |          |
|-------|-----------------------------------------------------|--------------------------------|-------------------------|----------|--------------------------------------------------------------|----------|
|       | PESCA                                               |                                | TRUCHA                  | TRUCHA   | cambios en el registro ¿ Está seguro(a) de<br>participación? | Registra |
| djunt | tar sustentos de la iniciativa                      |                                |                         |          | Aceptar                                                      | Cance    |
|       | Tipo                                                |                                | Nombre                  |          | Archivo                                                      | /        |
| 0     | Declaración jurada de antecedentes d                | iel representante legal del AB | O PRUEBA 4JUN.pdf       |          | 7~ 4                                                         | 0        |
| 8     | Informe de opinión favorable, si la AE<br>del GR/GL | O ya fue beneficiada del PRO   | COMPITE PRUEBA 4JUN.pdf |          | ٩                                                            | 0        |
| 0     | Declaración jurada de trabajo conjunt               | to y aporte del AEO            | PRUEBA 4IUN.pdf         |          | ٩                                                            | 0        |
| 0     | Copias de DNI de los Miembros del Al                | 60                             | PRUEBA 4/UN.pdf         |          | Q                                                            | 0        |
| 0     | Vigencia de poder con antigüiedad no                | mayor de 30 días               | PRUEBA 4/UN.pdf         |          | ٩                                                            | 0        |

Hacemos clic en Registrar participacion, posteriormente nos saldra un aviso de confirmacion, donce acetaremos (una vez realizada esta accion no podra realizar cambios en el registro)

#### Verificar lo enviado para proceder a descargar el registro

| luscar<br>Inicio         | Q |                               |                                    |                                                            |                             |                 |                                  |                                           |                              |             |         |  |
|--------------------------|---|-------------------------------|------------------------------------|------------------------------------------------------------|-----------------------------|-----------------|----------------------------------|-------------------------------------------|------------------------------|-------------|---------|--|
| II Fase de Implementació | n | Concursos                     |                                    |                                                            |                             |                 |                                  |                                           |                              |             |         |  |
|                          |   | (                             |                                    |                                                            |                             |                 | 22.1734                          |                                           |                              |             |         |  |
| Fase de Ejecución        |   | Año                           | 2021                               | <ul> <li>Nivel de<br/>gobierno</li> </ul>                  | TODOS                       | Y               | Estado                           | REGISTRADA                                | ×                            |             |         |  |
| O Supervisión            |   |                               | Convocatoria                       |                                                            |                             | Plan de negocio |                                  |                                           |                              |             |         |  |
|                          |   | Entidad                       | Nombre                             | Proceso                                                    | Etapa                       | Estado          | Fecharegist                      | a de<br>tro                               | Nombre de plan<br>de negocio | Categoria   | Formato |  |
|                          |   | REGION CUSCO-<br>SEDE CENTRAL | Concurso<br>PROCOMPITE 2021 -<br>1 | REGISTRO DE<br>PARTICIPANTES<br>06/05/2021 -<br>04/06/2021 | Trabajar plan de<br>negocio | Enviado         | 04/08<br>04:43<br>04/08<br>05:45 | 5/2021<br>7 57 p.m<br>5/2021<br>5:02 p.m. |                              | Categoria B |         |  |
|                          |   |                               | ۲                                  |                                                            | T                           | T               |                                  |                                           |                              |             |         |  |
|                          |   |                               |                                    |                                                            |                             |                 |                                  |                                           |                              |             |         |  |
|                          |   |                               |                                    |                                                            |                             |                 |                                  |                                           |                              |             |         |  |
|                          |   |                               |                                    |                                                            |                             |                 |                                  |                                           |                              |             |         |  |
|                          |   |                               |                                    |                                                            |                             |                 |                                  |                                           |                              |             |         |  |
|                          |   |                               |                                    |                                                            |                             |                 |                                  |                                           |                              |             |         |  |

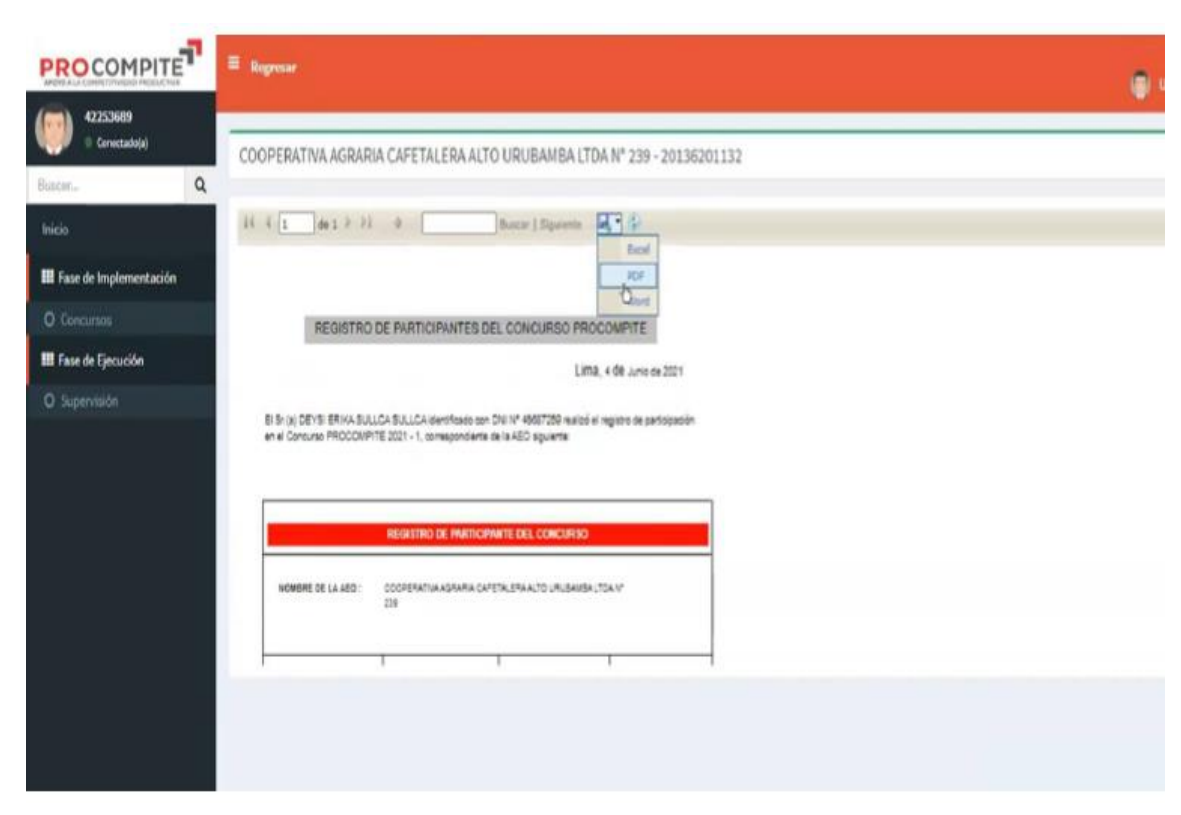

## Seleccionamos PDF para proceder con la descarga del mismo

Con esto finalizamos el registro en el concurso